| Azul:<br>Chatbot <mark>Laranja: → interação do usuário.</mark> | ⇒ | Cinza: observação<br>interna. | ⇒ | Verde: Link<br>mudança de fluxo | ⇒ | Amarelo:<br>\$\$\$\$ |
|----------------------------------------------------------------|---|-------------------------------|---|---------------------------------|---|----------------------|
|----------------------------------------------------------------|---|-------------------------------|---|---------------------------------|---|----------------------|

××

## 2ª Via de Conta - Subfluxo 9

| Copiar Código de Barras                                                                                                    |
|----------------------------------------------------------------------------------------------------|
| $\downarrow$                                                                                                    |
| Maravilha! Selecione abaixo para copiar o código, uma conta de cada vez. É uma sequência<br>padrão de 48 números. Depois de selecionar, é só colar onde você desejar, também uma de<br>cada vez. Caso alguma conta em aberto não apareça na lista, é porque ela é um débito<br>automático que ainda está dentro do prazo. |
| $\downarrow$                                                                                                    |
| Usuário seleciona e copia código.                                                                                                    |
| $\downarrow$                                                                                                    |
| Você precisa de algo mais? Se sim, deseja continuar:                                                                                                    |
| $\downarrow$                                                                                                    |
| <b>Com o mesmo imóvel</b> → <b>Com outro imóvel</b> → Sair                                                                                                    |
| $\downarrow$                                                                                                    |
| Sair                                                                                                    |
| $\downarrow$                                                                                                    |
| Deixe sua avaliação, escolhendo abaixo:                                                                                                    |
| $\downarrow$                                                                                                    |
| Usuário escolhe de 1 a 5.                                                                                                    |
| $\downarrow$                                                                                                    |
| Até 3 (muito ruim, ruim, razoável) veja o → De 4 a 5 (bom, excelente) veja o                                                                                                    |
| fluxo AQUI fluxo AQUI                                                                                                    |
|                                                                                                    |
| Clique AQUI para retornar.                                                                                                    |
| ×                                                                                                    |
|                                                                                                    |
|                                                                                                    |
|                                                                                                    |
| From:                                                                                                    |

https://www.gsan.com.br/ - Base de Conhecimento de Gestão Comercial de Saneamento

Permanent link: https://www.gsan.com.br/doku.php?id=postgres:boto-nlp:segunda-via:codigo&rev=1639428854

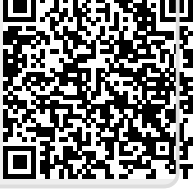

Last update: 13/12/2021 20:54